### A PRESBYTERIAN

# Centennial Home Visiting Program

Provider Network Operations

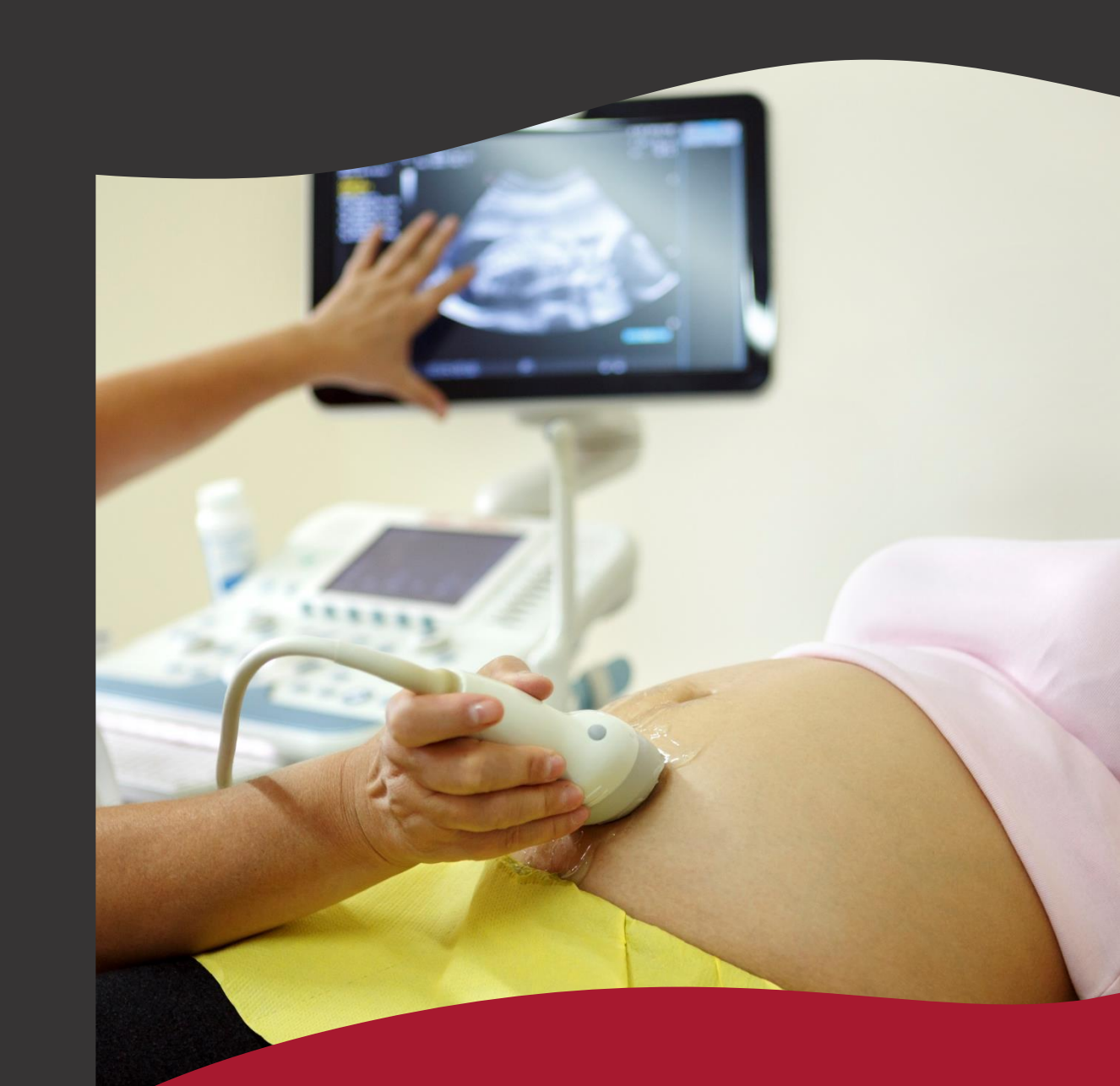

#### **Our Purpose**

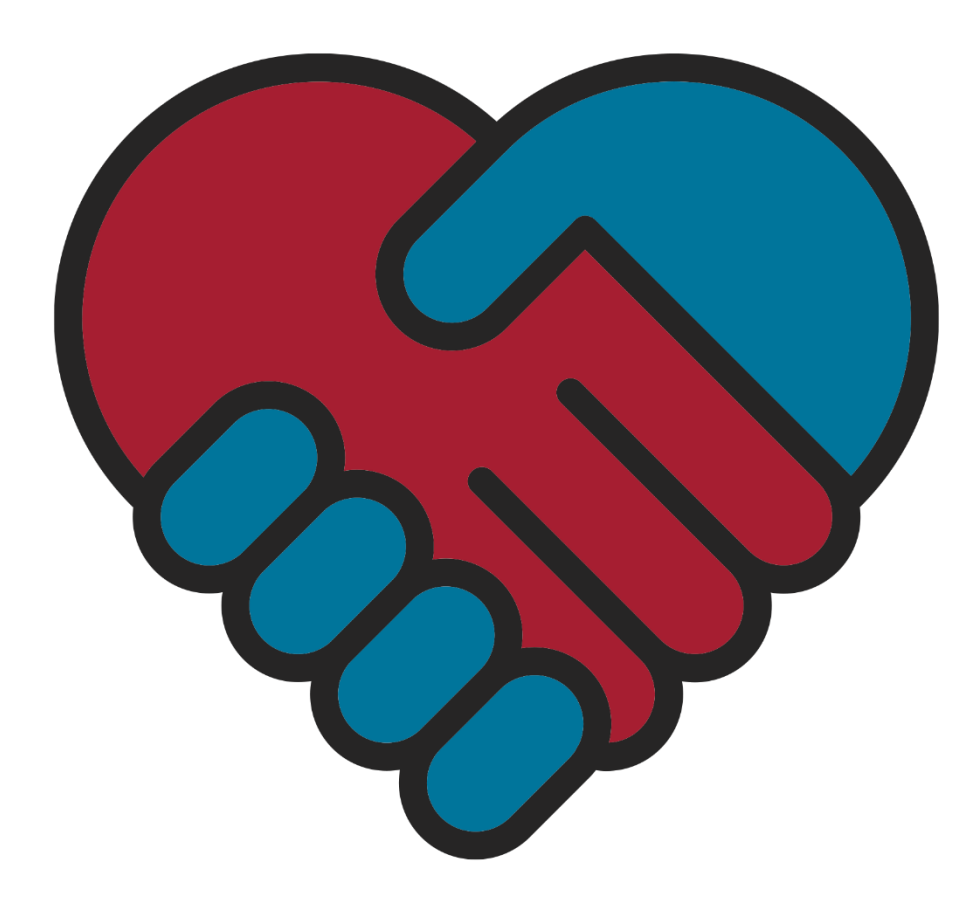

At Presbyterian, we see firsthand the importance of collaboration and open communication between a health plan and providers.

To facilitate this essential partnership, our dedicated provider relationship teams and staff are ready and available to support you.

Together, we can provide the best experience for members and improve patient health across our network.

2

### **Contact Guide**

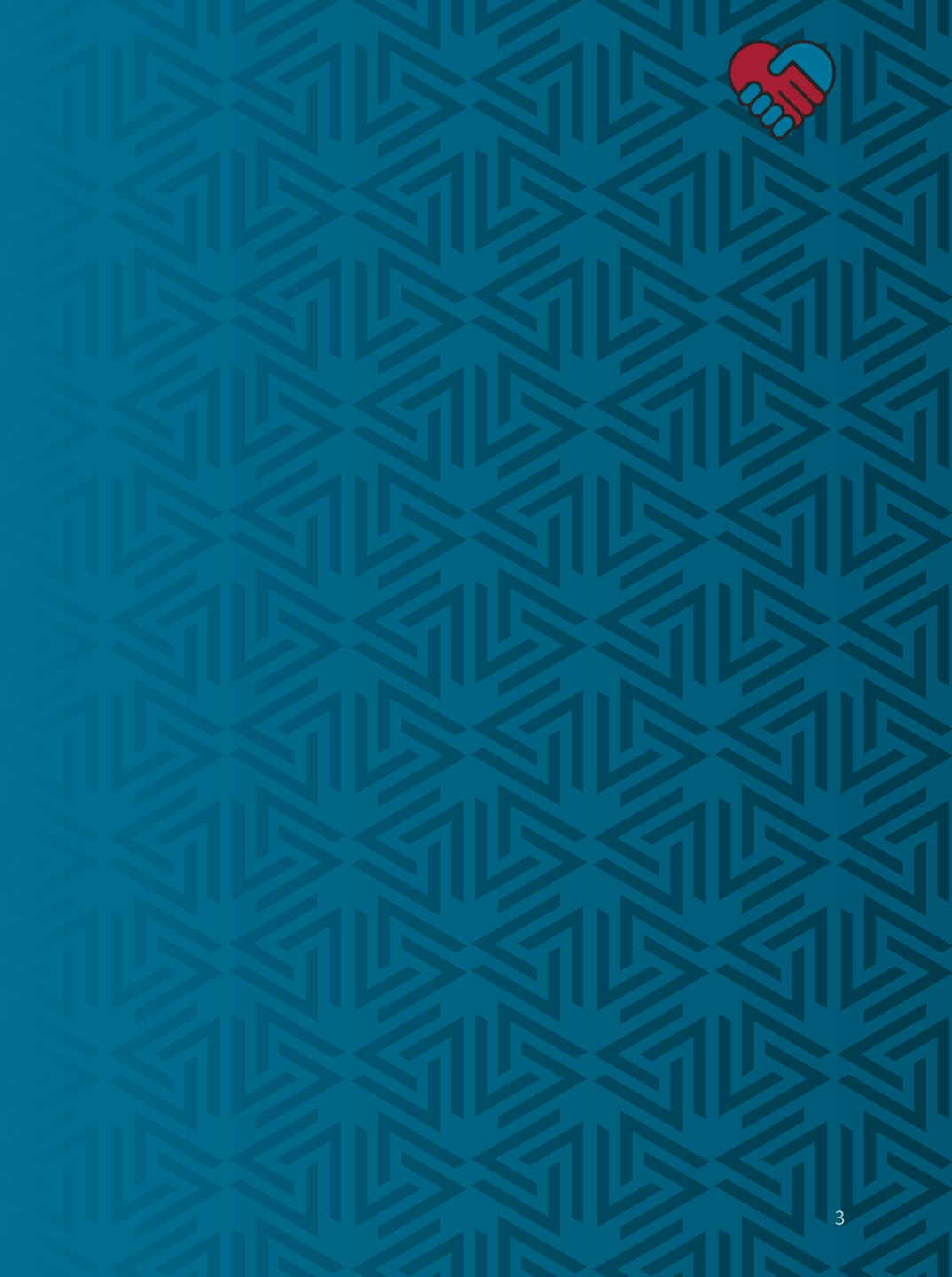

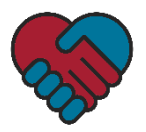

#### **Contact Guide**

- Providers can access the Provider Services Contact Guide on Presbyterian's website at <u>www.phs.org/ContactGuide</u>
- Provider can also manually navigate to the contact guide on Presbyterian's website by clicking:
  - "Contact Us"
  - "Provider Services Contact Guide"
- In the contact guide, providers will find the relationship executive who is assigned to their facility based on their service county
- Relationship executive can answer questions related to various topics, including but not limited to billing, authorizations, and payments

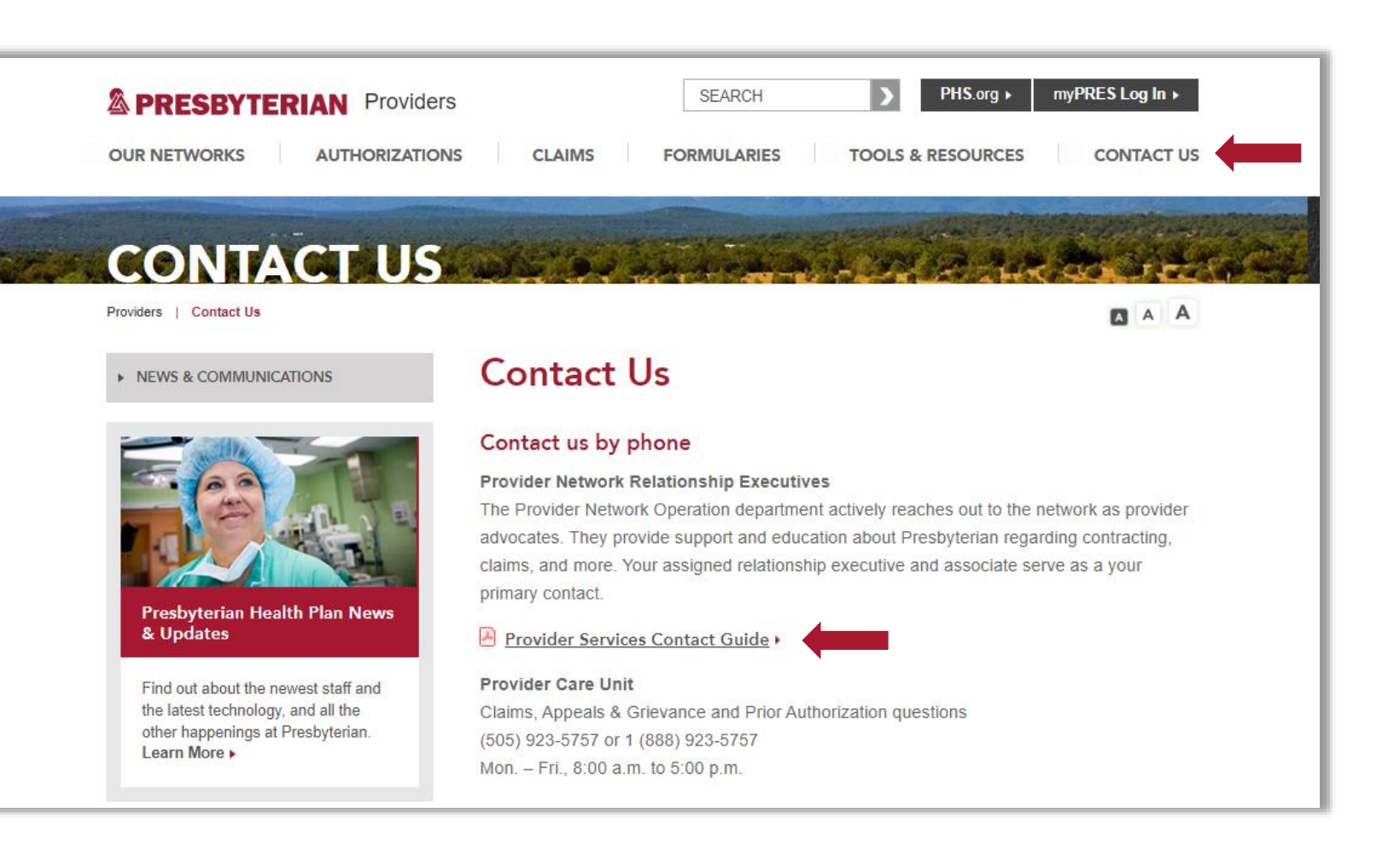

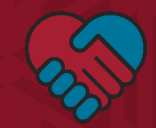

## **HSD Registration**

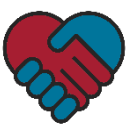

New Mexico Medicaid Portal

### **HSD Registration**

#### **Provider Enrollment**

 All home visiting providers will enroll as a provider type 317 (Nurse Agency, Home Visiting, EPSDT Personal Care) with a specialty provider type 202 (Home Visiting Agency)

INFOR Pro FA

WEB R

PROVI

Ch Do Ap

Up

- In the Medicaid Portal, click "Provider Enrollment" and then click on "Enroll Online"
  - To enroll in a new provider type, use the "Create a New Application" box
  - To open or resubmit an application, use the "Reopen and Resubmit Your Returned Application" box
- For questions about HSD registration, please contact HSD directly

|                                                                                        |                                                                                                    |                                                                                                    | Home                                                                                                    | Contact Us                                                                                                    | Search                                                                                                    | GO |
|----------------------------------------------------------------------------------------|----------------------------------------------------------------------------------------------------|----------------------------------------------------------------------------------------------------|----------------------------------------------------------------------------------------------------|----------------------------------------------------------------------------------------------------|----------------------------------------------------------------------------------------------------|----|
| ION                                                                                    |                                                                                                    |                                                                                                    |                                                                                                    |                                                                                                    |                                                                                                    |    |
| r Information                                                                          | Provider Enrollmen                                                                                                    | t Application                                                                                                    |                                                                                                    |                                                                                                    |                                                                                                    |    |
| TRATION<br>INROLLMENT<br>Inline Information<br>d Enrollment<br>on<br>icense Attachment | COVID INFORMA<br>NM Medicaid is no<br>Emergency. Provisional enrollr<br>intended for provin<br>Mexico Medicaid p<br>Providers may be<br>If you are unsure it<br>tool to verify statu:<br>(CCSC) at 1-800-3<br>Create a New<br>Please enter you<br>*Email: | TION FOR PROVIDER ENROLLMEN<br>w accepting TEMPORARY PROVISI<br>sional Enrollment is temporary , not the<br>nent will end after the Public Health E<br>ders who are 1) providing COVID-19 of<br>orogram.<br>required to include licensure or certifing<br>f you or your organization are already<br>s. If you have any further questions of<br>299-7304.<br>Application Application Application Application Application<br>ur email address and click CREATE | NT<br>ONAL applications for tempor<br>o be used for permanent enco<br>mergency. The MAD Provisio<br>elated services to Medicaid re<br>cation documentation with the<br>renrolled in the New Mexico for<br>need assistance, please con | ary provider enrollme<br>Illment of New Mexico<br>nal Provider Participa<br>cipients and 2) not cu<br>Provisional enrollme<br>Aedicaid program, ple<br>tact the Consolidated | nt during the Public Health<br>Medicaid providers.<br>tion Agreement (PPA) is<br>irrently enrolled in the New<br>nt applications.<br>ase use the Provider Searc<br>Customer Service Center | h  |
|                                                                                        | Recall Your E<br>To recall an app<br>*Reference #:<br>Forgot Your R<br>If you have forg<br>address you sut<br>email.<br>*Email:                                                                                                    | xisting Application<br>lication that you have partially comple<br>leference Number?<br>otten your reference number, please (<br>mit will be validated against the one                                                                                                    | enter your reference nun                                                                                                    | w and click RECAL                                                                                                    | L<br>Recall<br>The email<br>nt to you by<br>Submit                                                                                                    |    |
|                                                                                        | Reopen and F                                                                                                    | Resubmit Your Returned Applica<br>mitted application that has been retur                                                                                                    | tion <b>missing</b> or incomplete                                                                                                    | information                                                                                                    | _                                                                                                    |    |

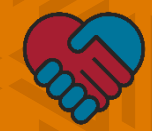

# myPRES Provider Portal Access & Registration

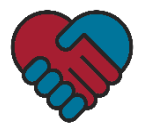

#### myPRES Provider Portal Access & Registration

- The myPRES Provider Portal is a platform that hosts a variety of tools to simplify administrative tasks for providers. A few capabilities include:
  - Eligibility verification
  - Claims information
  - Payment tracking
  - Adjustment requests
  - Prior authorizations requests
- To access the portal's tools, providers must register for a myPRES provider account

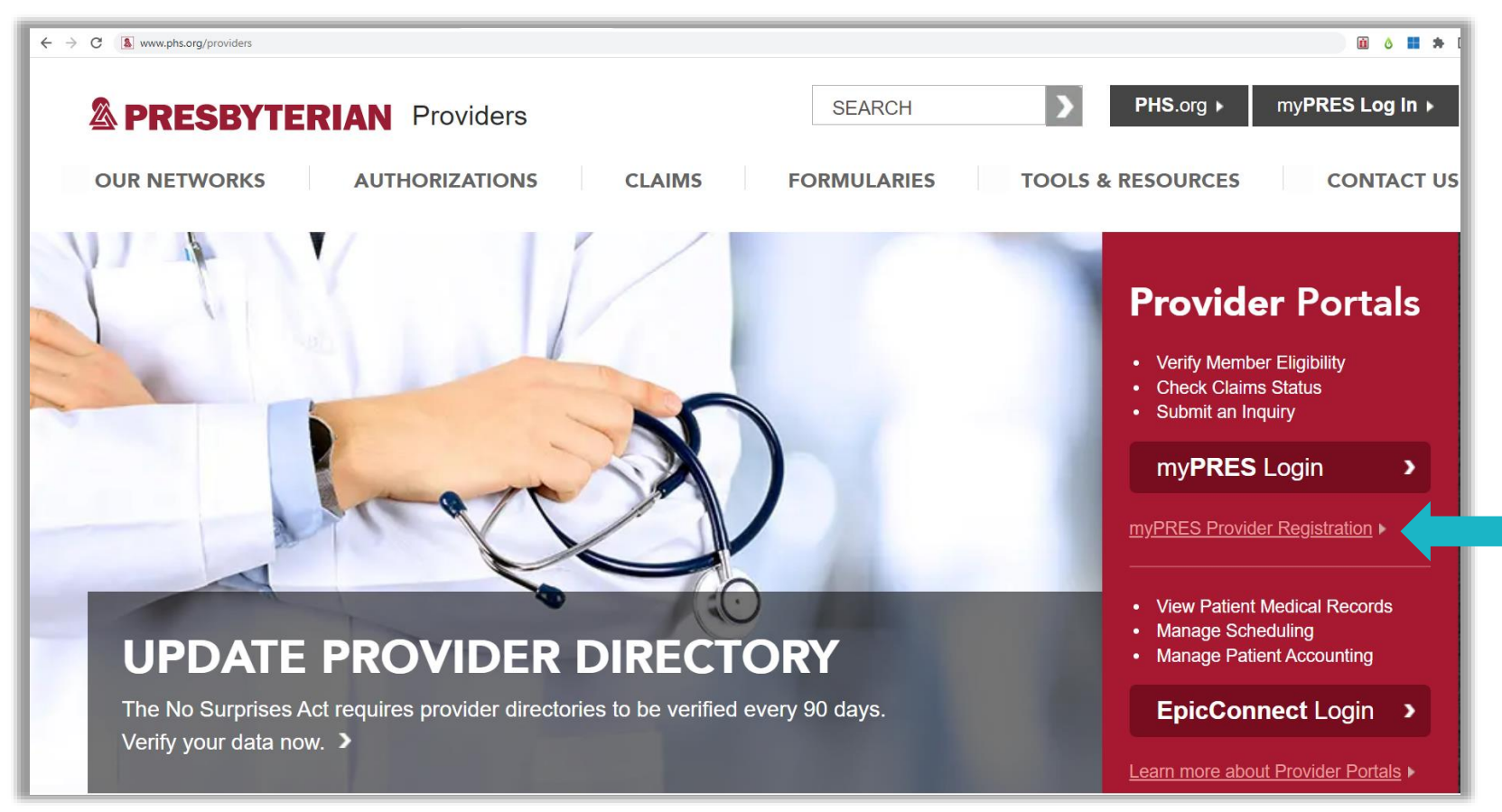

8

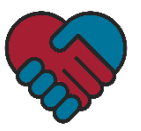

#### myPRES Provider Portal Registration Form

- Fill in all fields of the myPRES Provider Registration form:
  - In the Account Type field, select "Facility"
  - In the Tax ID Number field, enter the facility's tax ID number without any dashes
  - In the NPI field, enter the NPI number without any dashes
  - For the question that asks, "Is there an existing myPRES user in your office to approve this request," select "Yes" and enter the email address <u>ProviderNetworkLTC@phs.org</u>
  - Click "Submit"

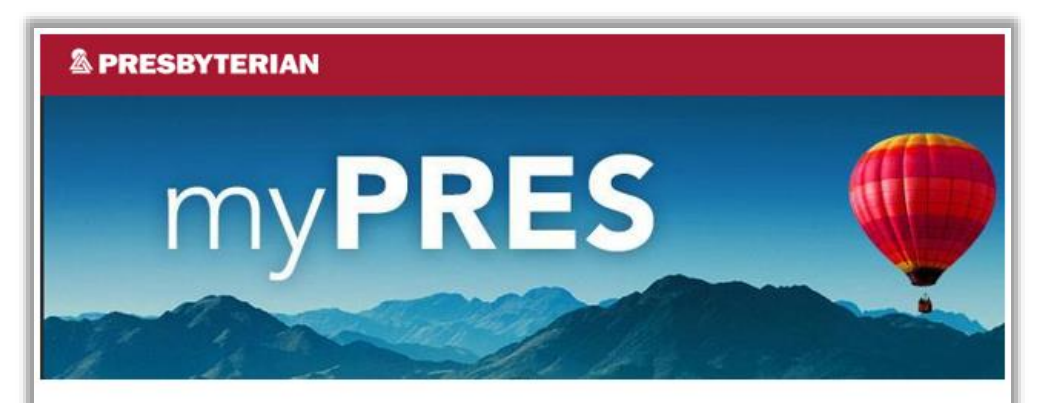

#### myPRES PROVIDER REGISTRATION

Get the latest health care documentation and details from Presbyterian Health Plan using myPRES. Register now to access information about claims, benefits, certifications, eligibility, deductibles, and more.

All fields are required unless noted otherwise.

| Provider Type   |                                              |                                         |
|-----------------|----------------------------------------------|-----------------------------------------|
| Tax ID Numbe    | er *                                         | NPI *                                   |
| Tax ID Number o | r Last 4 SSN                                 | National Provider Identification Number |
| Is there an ex  | isting myPRES user in yo<br>Approver Email * | our office to approve this request?     |
| Vec No          | ProviderNetworkLTC@phs.org                   |                                         |

9

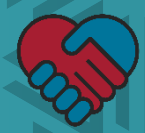

## **Updating Provider Directory Profile**

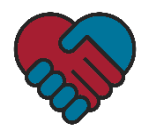

### **Updating Provider Directory Information**

- All providers are required to update or verify their directory profile information every 90 days to comply with the No Surprises Act
- Providers must have a myPRES provider account to update or verify directory profile information
- Providers must log into the myPRES platform to update and verify their directory information

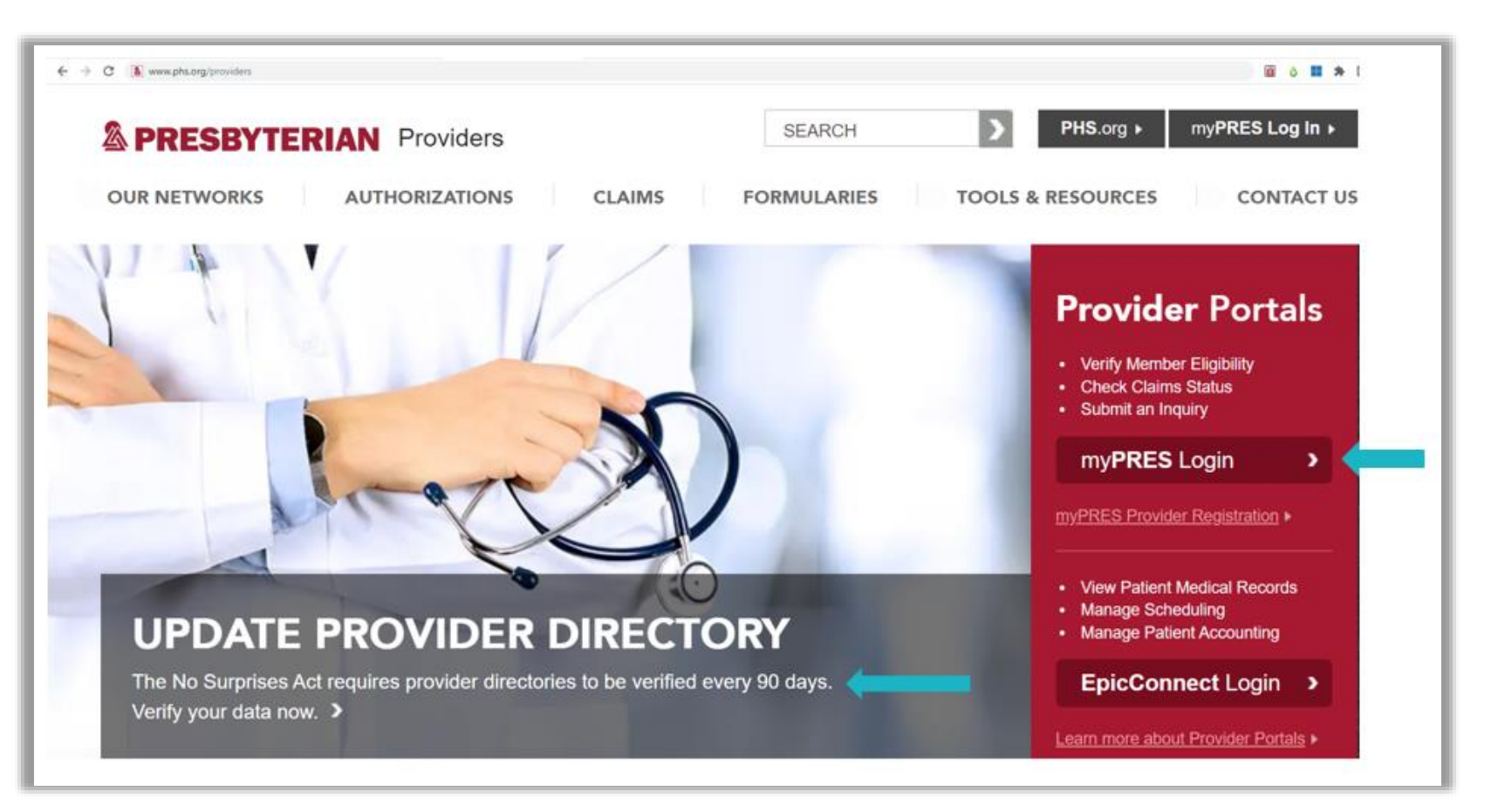

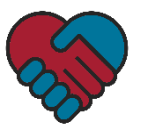

#### **Requesting Delegate Access**

- Groups and facilities must identify a staff member as an authorized delegate to update and verify directory information on behalf of their office
- Groups and facilities can request delegate access for a staff member and obtain instructional guides, including a how-to video and FAQs, on Presbyterian's website under Tools & Resources or visiting <u>www.phs.org/directoryupdate</u>

| A PRESBYTERIAN                                         | Providers                                                                                                    | SEARCH                                        | > PHS.org >           | myPRES Log In ► |
|--------------------------------------------------------|----------------------------------------------------------------------------------------------------|-----------------------------------------------|-----------------------|-----------------|
| OUR NETWORKS AU                                        | THORIZATIONS CLAIMS                                                                                                    | FORMULARIES                                   |                       | CONTACT US      |
| TOOLS 2                                                | PECOLIDCES                                                                                                    |                                               | MEDICAL POLICY MANUAL |                 |
| Providers   Tools & Resources   Pr                     | rovider Portals   Update Provider Directory Profile                                                                                                    | e                                             | REFERENCE & GUIDES    |                 |
| PROVIDER PORTALS     Update Provider Directory Profile | Update Provider Direct       TRAINING & EDUCATION         You can now update your provider directory profile in       HOSPITAL RESOURCES         You can now update your provider directory profile in       by viewing         the how-to video that walks you through the steps, or download a user guide based on your provider type. | •                                             |                       |                 |
| MEDICAL POLICY MANUAL                                  |                                                                                                    | der directory profile in<br>through the steps | e by viewing          |                 |
| ► APPEALS & GRIEVANCES                                 |                                                                                                    | tinough the stops, o                          |                       |                 |
| ► REFERENCE & GUIDES                                   | How-to Video                                                                                                    |                                               |                       |                 |
| TRAINING & EDUCATION     HOSPITAL RESOURCES            |                                                                                                    |                                               |                       |                 |

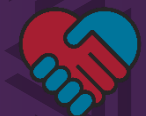

# Provider Manuals, User Guides and Training Materials

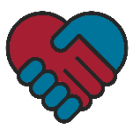

### Accessing Provider Manuals, User Guides and Training Materials

- Providers can access provider manuals, user guides and training materials on Presbyterian's website at <u>www.phs.org/providertraining</u>
- Provider can also manually navigate to these resources on Presbyterian's website by:
  - Clicking "Tools & Resources"
  - Selecting "Training & Education" from the drop-down menu
  - Selecting either "Provider Manuals, Training & Outreach" from the navigation menu on the left or clicking "Learn more about Provider Manuals, Training & Outreach" on the main page

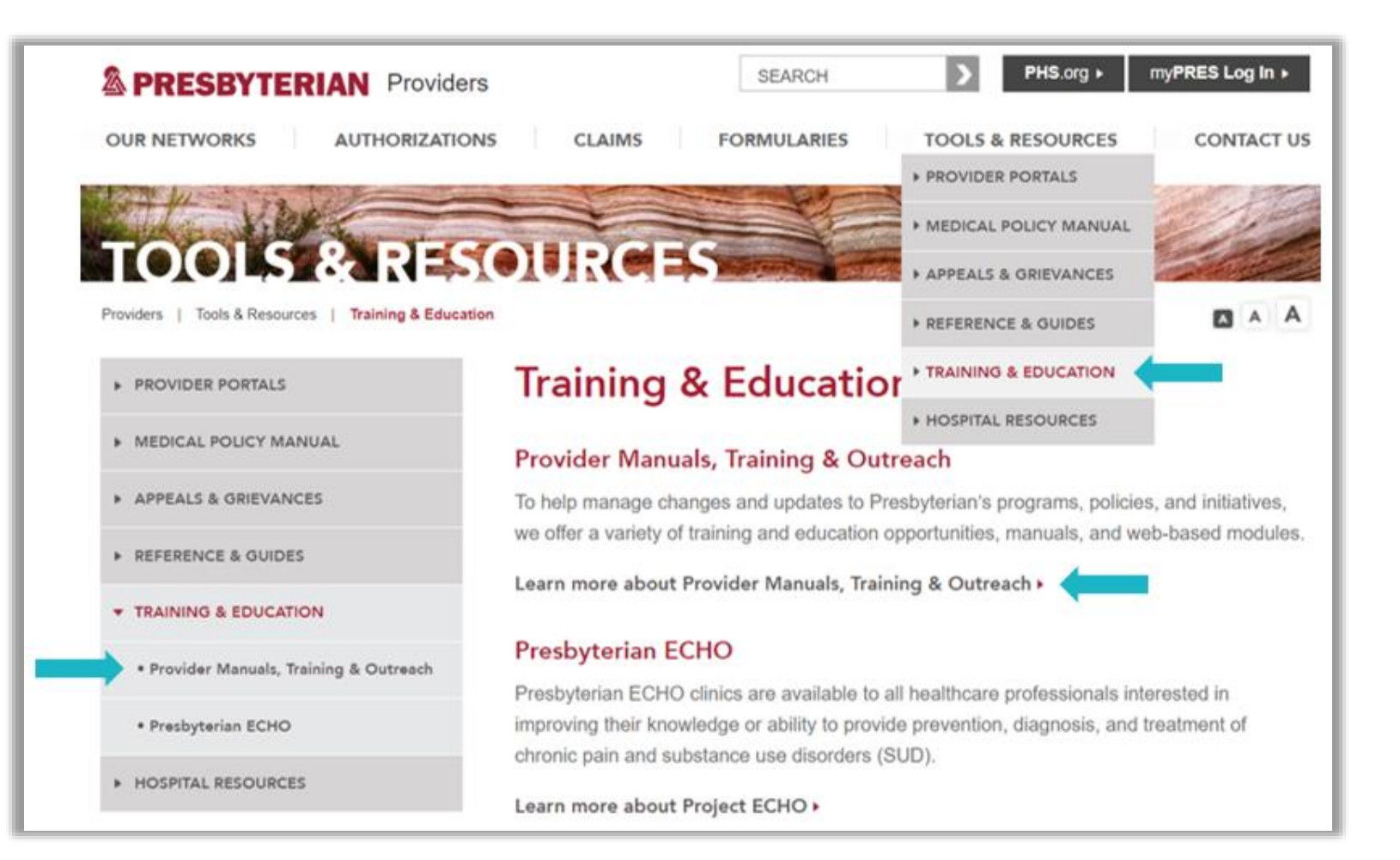

### Accessing Provider Manuals, User Guides and Training Materials

- From the "Provider Manuals, Training & Outreach" page, providers can:
  - Access a several provider manuals and user guides
  - View a variety of training materials and upcoming training opportunities

| PRESBYTERIAN Provide                                                       |                                                                                                    |     |
|----------------------------------------------------------------------------|----------------------------------------------------------------------------------------------------|-----|
| R NETWORKS AUTHORIZATIO                                                    | NS CLAIMS FORMULARIES TOOLS & RESOURCES CONTACT                                                                                       | US  |
| H# - 120                                                                   |                                                                                                    | (H) |
| OOLS & PES                                                                 | OLIRCES                                                                                                    | -   |
| idente 1 Tarola & Descourrage 1 Training & Educatio                        | Provider Manuals Training & Outroach                                                                                                  | A   |
| iters 1 rous a resources 1 manning a coucar                                |                                                                                                    |     |
| PROVIDER PORTALS                                                           | Provider Manuals, Training & Outreach                                                                                                 |     |
| MEDICAL DOLICY MANUAL                                                      | Presbyterian is dedicated to building strong relationships with its contracted healthcare                                             |     |
| MEDICAL POLICI IMANOAL                                                     | providers and practitioners. We offer training programs and information to keep up-to-date                                            |     |
| APPEALS & GRIEVANCES                                                       | with current policies and procedures. Here you will find helpful tools designed to help with<br>day to day interactions with members. |     |
| REFERENCE & GUIDES                                                         | duy-to-duy interdenoiro war menibero.                                                                                                 |     |
|                                                                            | π you nave any questions, contact your Provider Network Management Relationship<br>Executive.                                         |     |
| TRAINING & EDUCATION                                                       |                                                                                                    |     |
| Provider Manuals, Training & Outreach                                      | Manuals for Physicians, Practice Managers and Staff                                                                                   |     |
| Prechuterian ECHO                                                          | 📔 Universal Practitioner and Provider Manual (i.e., All Lines of Business) 🕨                                                          |     |
|                                                                            | 😕 Centennial Care Practitioner and Provider Manual 🕨                                                                                  |     |
| HOSPITAL RESOURCES                                                         | myPRES Prior Authorization User Manual •                                                                                              |     |
|                                                                            | Presbyterian Code of Conduct •                                                                                                    |     |
| and the second second                                                      | MyPRES Provider Portal User Guide +                                                                                                   |     |
| - 00                                                                       | Presbyterian Individual and Family Plans and Networks Guide                                                                           |     |
| A A A A A A A A A A A A A A A A A A A                                      | Deputides Teststeine                                                                                                    |     |
|                                                                            | Provider trainings                                                                                                    |     |
| Brock to its Marshi Blas Name                                              | UPCOMING PROVIDER EDUCATION CONFERENCES AND                                                                                           |     |
| & Updates                                                                  | WEBINARS                                                                                                    |     |
| Find out about the newest staff and                                        | PRESBYTERIAN DUAL PLUS (HMO D-SNP) TRAINING                                                                                           |     |
| the latest technology, and all the                                         |                                                                                                    |     |
| Learn More •                                                               | BEHAVIORAL HEALTH PROVIDER TRAININGS                                                                                                  |     |
|                                                                            | CENTENNIAL CARE TRAINING                                                                                                    |     |
|                                                                            |                                                                                                    |     |
| D D.D. L                                                                   |                                                                                                    |     |
|                                                                            | CULTURAL SENSITIVITY COMPETENCIES OFFERED ONLINE                                                                                      |     |
|                                                                            |                                                                                                    |     |
|                                                                            |                                                                                                    |     |
| Become a Presbyterian Health                                               | GENERAL MEDICARE COMPLIANCE TRAINING FOR FIRST TIER,                                                                                  |     |
| Tian Contracted Provider                                                   | DOWNSTREAM AND RELATED ENTITIES (FDRS)                                                                                                |     |
| We are committed to efficient and                                          | HEALTHCARE PROVIDER COMPLIANCE VIDEOS AND PODCASTS                                                                                    |     |
| effective service to make healthcare<br>administration work for you. Let's |                                                                                                    |     |
| transform healthcare together.                                             |                                                                                                    |     |
| Learn More >                                                               |                                                                                                    | 2   |

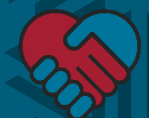

## **Provider Communications**

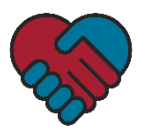

#### **Provider Communications**

 Providers can access Presbyterian's provider newsletter, Network Connection, and other provider communications on Presbyterian's website at

www.phs.org/providercommunications.

- Provider can also manually navigate to these resources on Presbyterian's website by:
  - Clicking "Contact Us"
  - Selecting "News & Communications" from the drop-down menu
- These communications help keep providers informed of regulatory requirements and new or updated processes
- Providers can also sign up to receive these communications via email by clicking "Sign Up Now" in the blue "Stay Connected" box

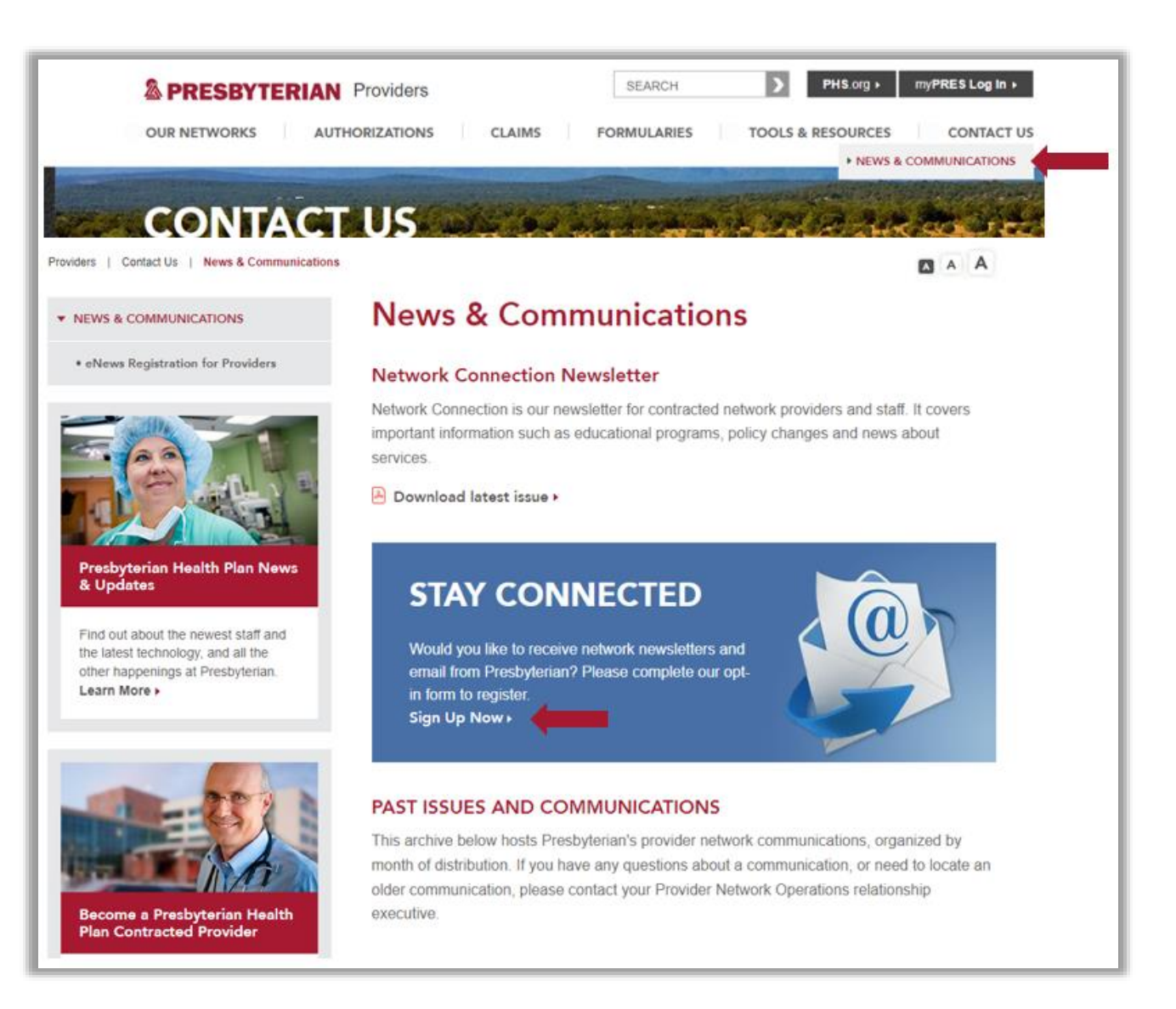

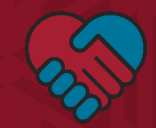

### **Program Referrals**

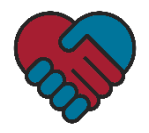

#### **Program Referrals**

- The Centennial Home Visiting program focuses on prenatal, postpartum and early childhood development. It includes:
  - Up to four state-designated counties
  - Nurse-family partnerships
  - The parent educator delivery model (i.e., Parents as Teachers)
  - Prenatal, postpartum and infant/early childhood development services
- Presbyterian is intentional about providing program information to our members. This includes:
  - Our Presbyterian Customer Service Center (PCSC) provides education at the time of enrollment
  - Our Outreach Clinical Support team provides education when administering a Health Risk Assessment
  - Our care coordinators provide education during ongoing care coordination activities
- Program referrals are generated when a member expresses interest in the program. We use a roundrobin assignment by county

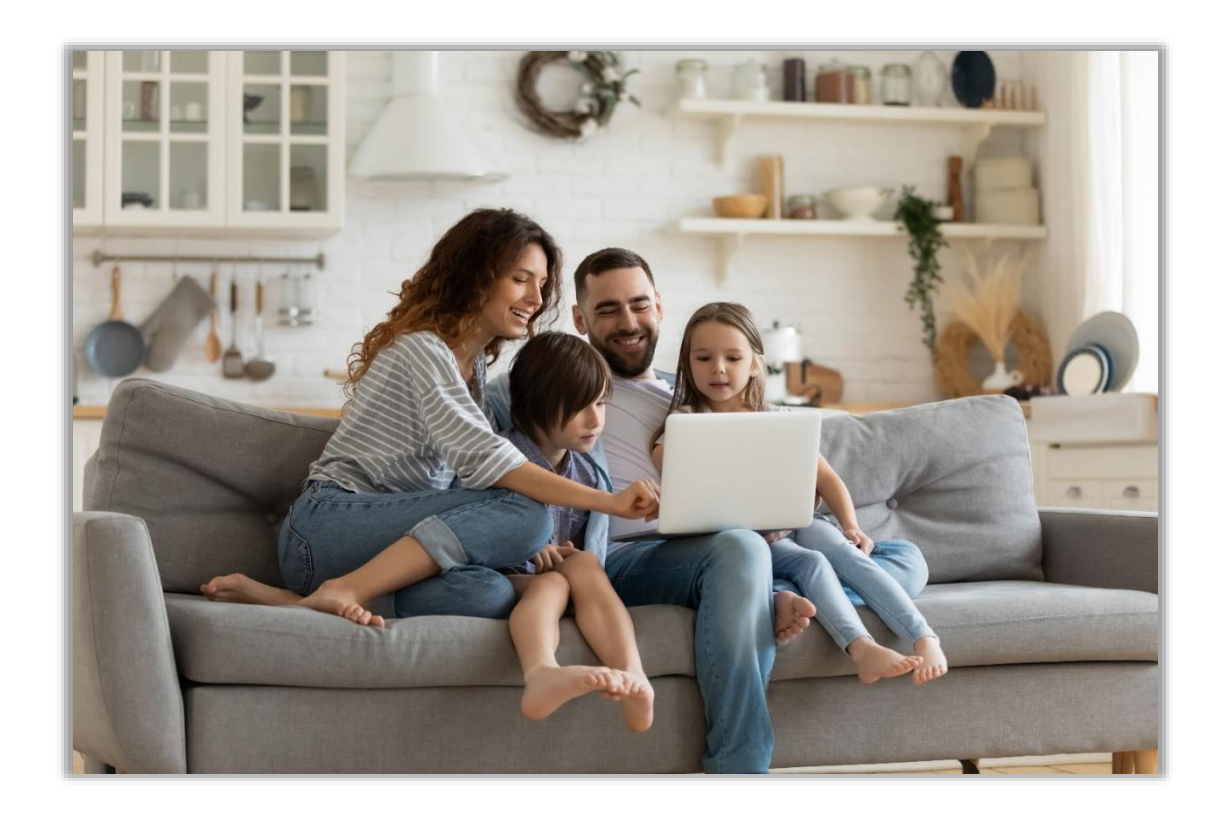

- For assistance with a referral, email <u>CHVMailbox@phs.org</u>
- If the member is engaged in care coordination, the care coordinator's contact information will be included with the referral

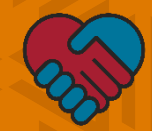

### **Authorizations**

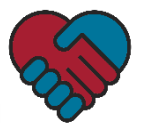

#### **Authorizations**

- Providers can access information about authorizations, including the Prior Authorization Guide and Prior Authorization Request Form, on Presbyterian's website at www.phs.org/providers/authorizations
- Provider can also manually navigate to these resources on Presbyterian's website by clicking "Authorizations"
- Provider can submit prior authorization requests via fax or online through the myPRES Provider Portal

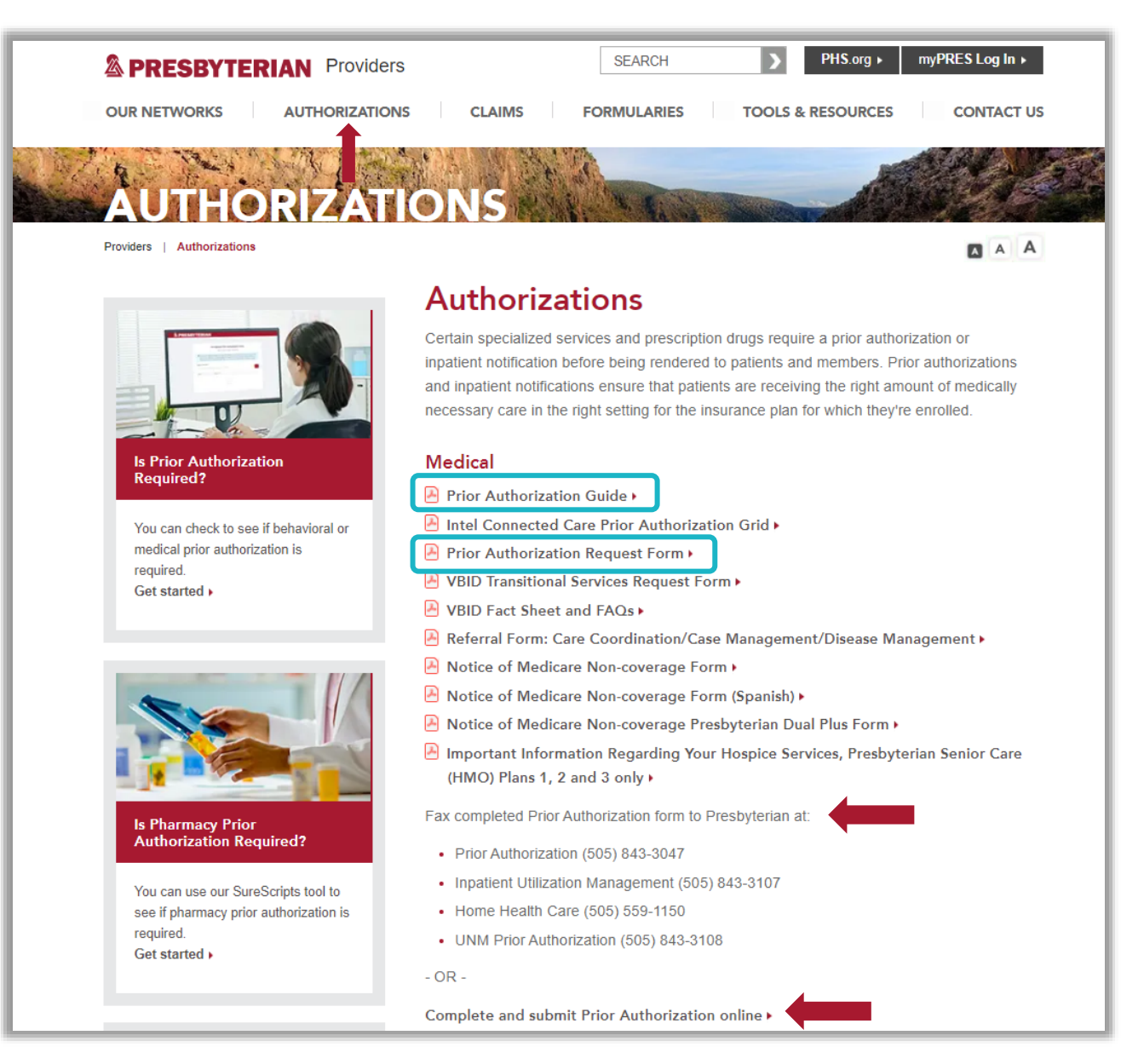

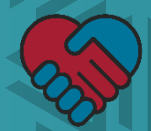

# **Appeals & Grievances**

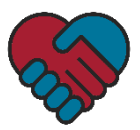

### **Appeals & Grievances**

- Providers have the right to file an appeal if they:
  - Are dissatisfied with a decision made by Presbyterian to:
    - Terminate, suspend, reduce or not provide approved services to a member
    - To deny payment for services
  - Disagree with any policy or adverse action made by Presbyterian
- If a provider is dissatisfied with any of Presbyterian's general operations, they may file a grievance
- Providers can access appeals and grievance information, including the Appeals and Grievances Request Form, by:
  - Clicking "Tools & Resources"
  - Selecting "Appeals & Grievances"
  - Clicking "Appeals and Grievances Form"

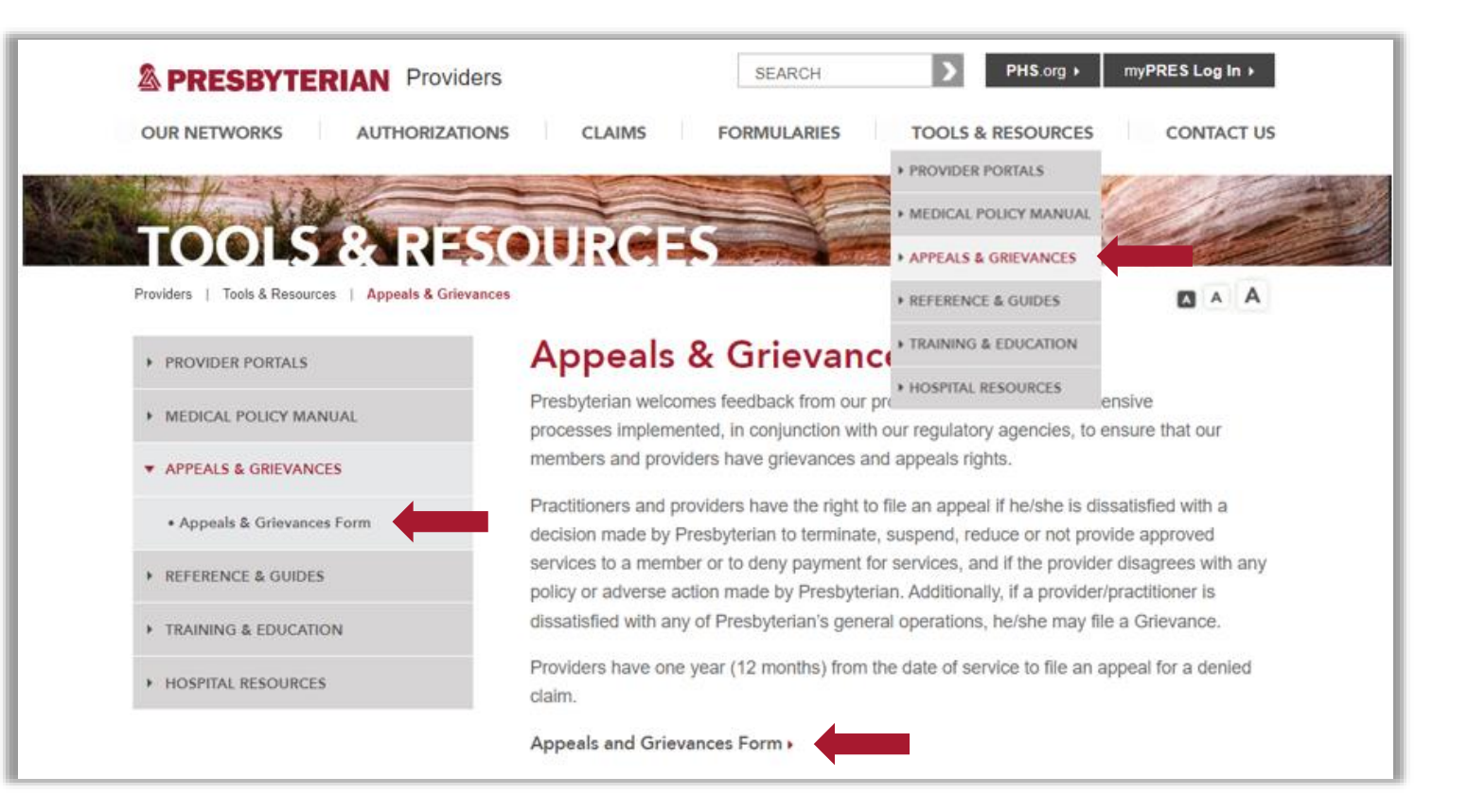

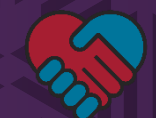

# **Claims and Payment**

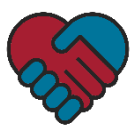

### **Submitting Claims**

- Providers can submit claims to Presbyterian electronically or by mail
- To submit claims electronically, registration is required
- Providers can register to submit claims electronically on Presbyterian's website by:
  - Clicking "Claims"
  - Expanding the "Submitting Claims Electronically" menu
  - Clicking "Access Fast Claim now"
  - Click "Continue" on the dialogue box that appears to inform you that you are leaving Presbyterian's website and you will be redirected to the Claim MD to complete the Fast Claim (i.e., Claim MD) enrollment form

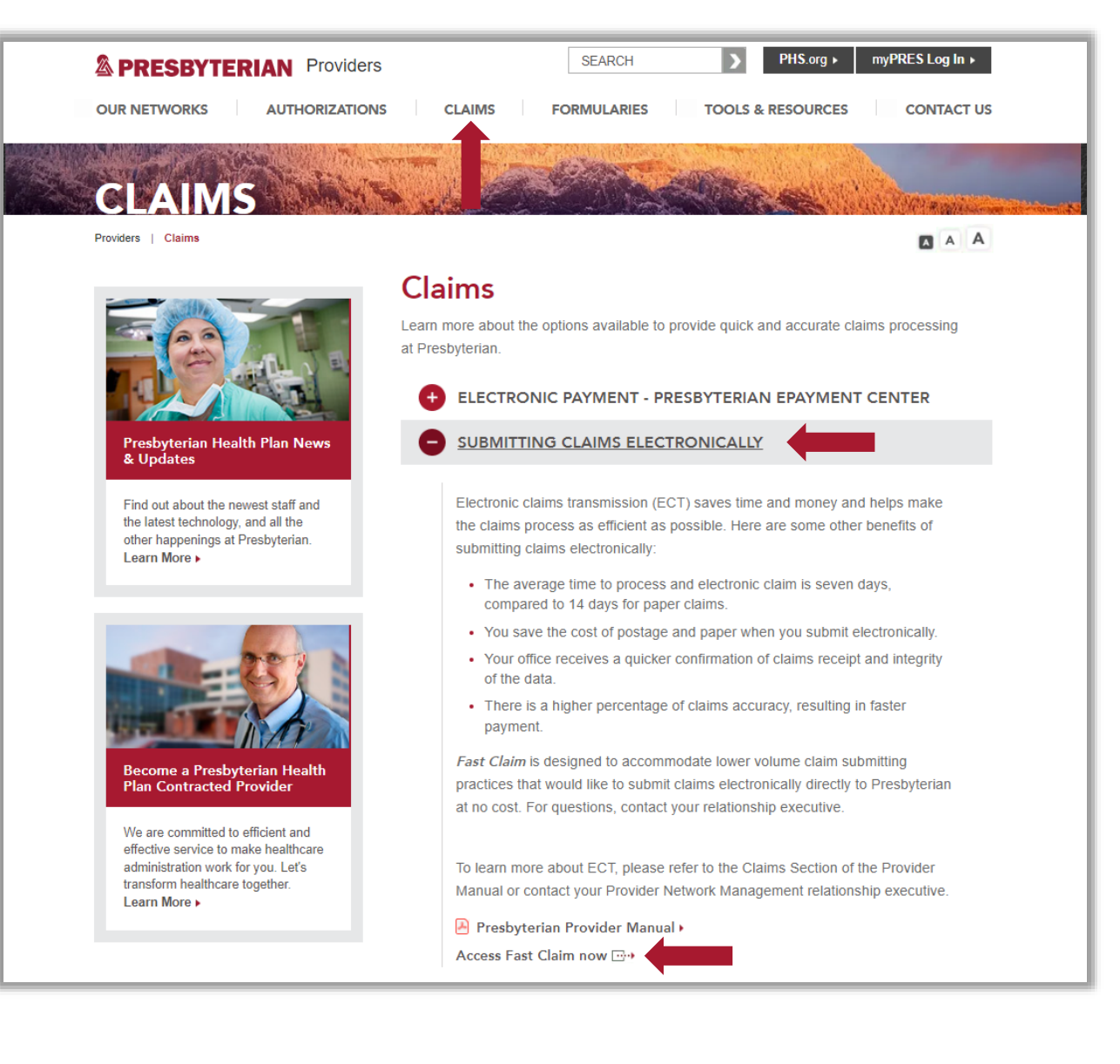

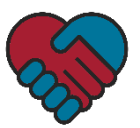

### **Complete Fast Claim Enrollment Form**

- Once providers fill in the Claim MD Fast Claim enrollment form, click "Enroll"
- After submitting the enrollment form, providers will receive an email with a user ID and password that they can use to log in to their Fast Claim account
- Providers can log into Fast Claim by navigating back to this page using the step previously provided or they can enter the following address in their web browser: <u>www.claim.md/phs</u>

#### A PRESBYTERIAN

| Fast Claim - Enrollment                                                                      | Welcome to Presbyterian Health<br>Plan's new direct claim entry                                                                                                    |
|----------------------------------------------------------------------------------------------|----------------------------------------------------------------------------------------------------|
| Provider/Facility<br>Name<br>Address 1<br>Address 2<br>City<br>State<br>Zip<br>NPI<br>Tax ID | system called <i>Fast Claim</i> !<br><i>Fast Claim</i> takes the hassle and<br>expense out of electronic claim<br>submission. With <i>Fast Claim</i> ,<br>providers can submit directly to<br>Presbyterian Health Plan in a<br>simple and easy to use format.<br>Enrollment only takes minutes.<br>Save time and money and begin<br>submitting claims electronically<br>today through <i>Fast Claim</i> ! |
| Your Name<br>Your Phone<br>Your Email                                                        | Existing User Login                                                                                                    |
| Enroll                                                                                       | User ID: User Name Password: Password                                                                                                    |
|                                                                                              | Log In                                                                                                    |
| Tutoriale                                                                                    |                                                                                                    |
|                                                                                              |                                                                                                    |
| How to Create a Claim 2min Tutorial                                                          |                                                                                                    |
|                                                                                              |                                                                                                    |

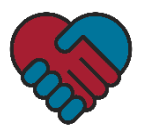

#### **Presbyterian ePayment Center**

- The Presbyterian ePayment Center offers a payment management solution to:
  - Eliminate paper checks and explanations of payment
  - Accelerate payments with electronic funds transfer that are directly deposited in a provider's existing bank account
  - Receive fully reconciled remittances electronically
  - Receive automated clearinghouse (ACH) claim payments and coordinate the delivery of 835 files from a selection of clearinghouses at no cost to contracted providers
- Providers can access information about the Presbyterian ePayment Center, including information about registration, on Presbyterian's website by:
  - Clicking "Claims"
  - Expanding the "Electronic Payment Presbyterian ePayment Center" menu
- For questions, please contact our ePayment Client Services team at 1-855-774-4392 or <u>Help@ePayment.Center</u>

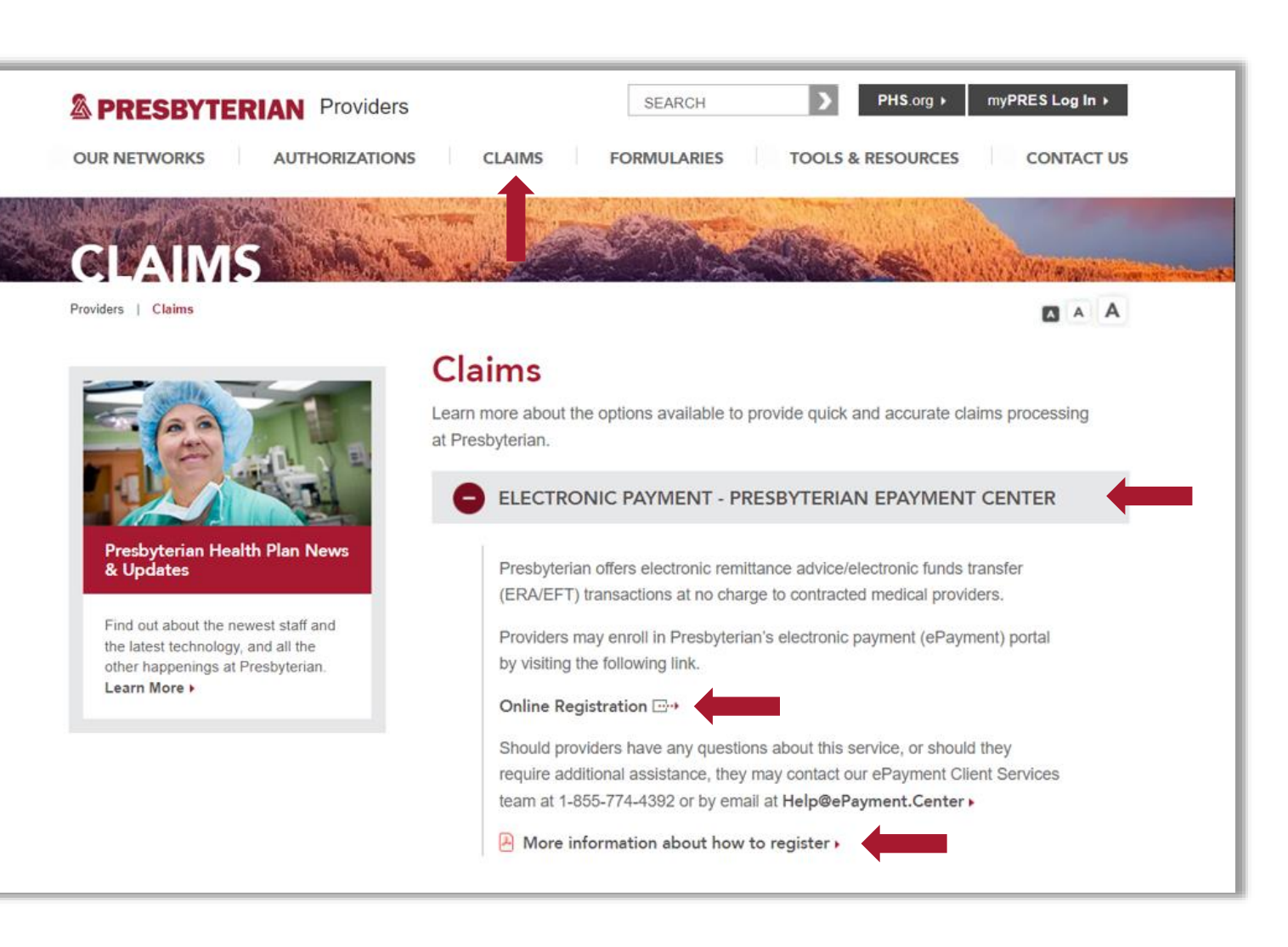

# **Billing Information**

#### **Billable Codes**

The codes identified on the

right are billable for

taxonomy code

reimbursement when

claims are submitted with

163WH0200X, according to

Services Department (HSD)

the New Mexico Human

Letter of Direction #1-1,

**Program Implementation**,

"Guidance for CHV

Statewide."

#### PROCEDURE CODES:

The provider type 317 will bill on the professional claim type using the approved procedure codes and modifiers as well as ICD diagnosis codes listed below to identify the services rendered. Three different procedure codes will be used to distinguish between the three service types. For each of the procedure codes, modifiers will be used to indicate whether the visit is performed by a nurse under the NFP model or by a non-nurse home visitor under the PAT model. The current reimbursement rate for each code is listed after each code.

#### **Prenatal Home Visit**

| 11005 | Prenatal care                    | e, at-risk enhanced service package (in | clude management, coordination, |  |  |
|-------|----------------------------------|-----------------------------------------|---------------------------------|--|--|
|       | education, follow-up home visit) |                                         |                                 |  |  |
|       | H1005 U1                         | Nurse Home Visitors (NFP)               | \$314.94                        |  |  |
|       | H1005 U2                         | Non-Nurse Home Visitors (PAT)           | \$244.02                        |  |  |

ICD Code Z34.9: Encounter for supervision of normal pregnancy, without the fifth digit to signify the pregnancy trimester

#### Postpartum Home Visit to be billed on a parent's claim:

| S5111 | Home Care | Training, Family per session  |         |
|-------|-----------|-------------------------------|---------|
|       | S5111 U1  | Nurse Home Visitors (NFP)     | \$314.9 |
|       | S5111 U2  | Non-Nurse Home Visitors (PAT) | \$244.0 |

ICD Code:

Z39.2 Encounter for routine postpartum follow-up (NFP)

Z32.3 Encounter for childcare instruction (PAT)

#### Infant Home Visit to be billed on an infant/child's claim:

S9445 Patient Education, non-physician provider, individual, per session

| 9445 UI | Nurse Home Visitors (NFP)     | \$314.94 |
|---------|-------------------------------|----------|
| 9445 U2 | Non-Nurse Home Visitors (PAT) | \$244.02 |

ICD Code Z76.2: Encounter for healthy supervision and care of other healthy infant and child

S9445 Patient Educ S9445 U1 S9445 U2 ICD Code Z76.2: E

### **Avoiding Common Billing Errors and Claim Denials**

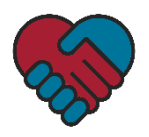

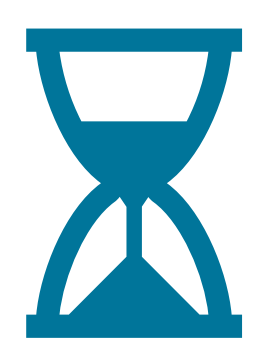

#### **Timely Filing**

- To avoid a denial due to timely filing, all clean claims must be submitting within 90 days from the date of services
- Claims submitted after 90 days from the date of service will result in a denial due to timely filing and proof of filing a timely clean claim will be required to process the claim
- Providers will have one year (12 months) from the date of service to submit a corrected claim (i.e., any initial clean claim that was already received and processed)

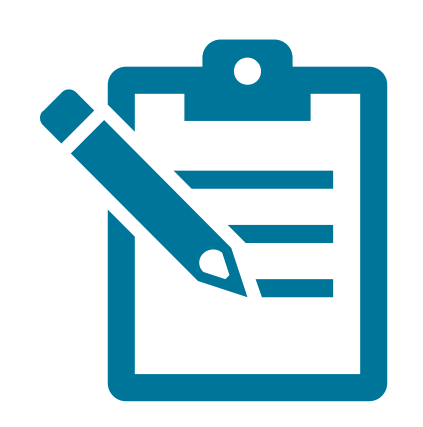

#### **Incorrect Billing**

- To avoid incorrect billing, fill out all areas on the claim form and always ensure the following are correct:
  - Name
  - Date of birth
  - Subscriber ID for the correct line of business
  - Taxonomy code

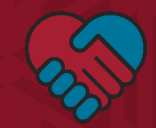

### **Resource Links**

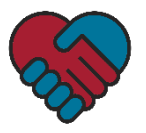

#### **Resource Links**

- Authorizations: <u>www.phs.org/providers/authorizations</u>.
- Claims: <u>www.phs.org/providers/claims</u>
- Fast Claim (Claim MD): <u>www.claim.md/phs</u>
- HSD Registration: <u>https://nmmedicaid.portal.conduent.com/webportal/enrollOnline?</u> lastNodeClicked=801
- HSD Managed Cared Policy Manual: <u>www.hsd.state.nm.us/wp-</u> <u>content/uploads/2020/12/Centennial-Care-Managed-Care-Policy-</u> <u>M.pdf</u>
- Letter of Interest: <u>www.phs.org/providers/our-networks/health-</u> plan/Pages/letter-of-interest.aspx
- myPRES Registration: <u>www.phs.org/mypres</u>
- myPRES Provider Portal User Guide: <u>https://onbaseext.phs.org/PEL/DisplayDocument?ContentID=pel\_0</u> <u>0064985</u>
- Presbyterian ePayment Center Registration: <a href="https://presbyterian.epayment.center/registration">https://presbyterian.epayment.center/registration</a>
- Presbyterian Provider Manuals: <u>www.phs.org/providermanual</u>

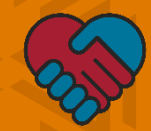

### **Questions?**